## Introdução

O Monitor possui uma matriz ativa TFT (Thin-Film Transistor) com tela de cristal líquido (LCD, Liquid Crystal Display). Ele foi projetado para utilização em pequenas áreas de trabalho ou para quem precisa de mais espaço na mesa.

### Características

- O monitor é um monitor de 18,1-polegadas (18,1 polegadas de área de visualização) com microprocessador inteligente.
- As portas USB(Universal Serial Bus) ao lado do monitor estão preparadas para o cabo e o hub USB. Pode-se conectar com facilidade e flexibilidade ao monitor dispositivos projetados para USB como um mouse, teclado ou impressora, para obter a verdadeira função "Plug and Play".
- O monitor tem dois conectores de sinal (D-sub e DVI) para que possa suportar uma entrada analógica (D-sub) e uma entrada digital standard avançada (DVI).
   Pode utilizar dois computadores simultaneamente enquanto estiverem ligados a este monitor.
- A varredura automática de frequência é executada digitalmente por um microprocessador, que fixa qualquer frequência de entrada entre 30 a 80kHz horizontal e 56 a 85Hz vertical.
- Capacidade Plug and play, se suportado por seu computador.
- Este monitor tem a função E-DDC.\*
- Compatível com as seguintes especificações: \*
   EPA ENERGY STAR
   Swedish TCO'99
  - -Swedish TCO'99

\*Para informações mais detalhadas, consulte o Reference Guide fornecido.

<u>Português</u>

Para montar o monitor, certifique-se de que a energia elétrica que alimenta o monitor, o computador e os dispositivos conectados esteja desligada.

 Coloque o monitor em um local apropriado, bem ventilado e próximo ao seu computador.

Para ajustar a altura do monitor, destrave a trava que fica na parte superior do suporte. Empurre a trava do suporte na direção indicada pela seta.

Remova a tampa protetora para conectar os cabos.

Ligue o cabo de sinal.

Quando ligar o cabo de sinal DVI .....Figura 1

Conecte a extremidade do cabo de sinal do monitor à porta no painel traseiro do monitor e no suporte do cabo e da ranhura no pedestal.● Conecte a outra extremidade ao conector de DVI no painel traseiro do computador e aperte os parafusos.●

#### Quando ligar o cabo de sinal D-Sub

#### PC ..... Figura 2

Conecte uma extremidade do cabo de sinal do monitor aos conectores ono painel traseiro do monitor. Conecte a outra extremidade ao conector de D-Sub no painel traseiro do computador e aperte os parafusos.

#### MAC ..... Figura 3

Conecte uma extremidade do cabo de sinal do monitor aos conectores ●no painel traseiro do monitor. Conecte a outra extremidade ao conector de D-Sub no painel traseiro do computador e aperte os parafusos. ●

Conecte o cabo de força em no monitor e em uma tomada devidamente aterrada.

#### Figure 1

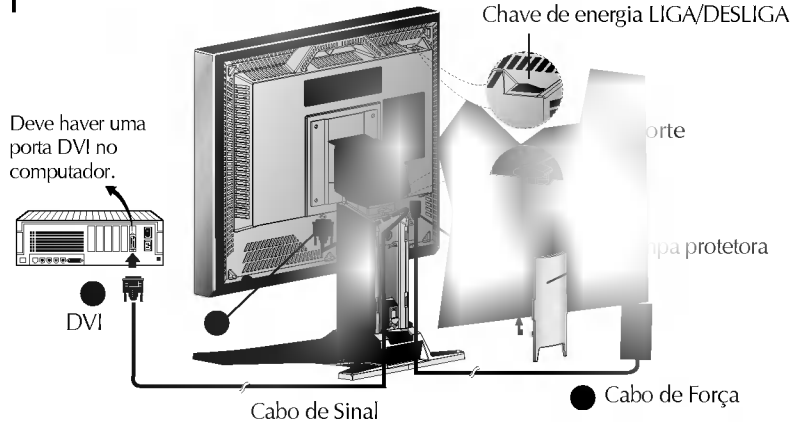

Nota : Se você vir a mensagem INPUT SIGNAL OUT OF RANGE, certifique-se de que seu sistema está ajustado para um dos modos pré-ajustado de fábrica (consulte a página F12) ou se está ajustado para uma resolução e velocidade de atualização nos limites de especificação deste monitor.

Ao conectar o DVI Analog. Utilizand um adaptador adquirido separadamente. Para obter mais infrmações sobre os requisitos do adaptadr, entre em contato com seu revendedor autorizado, seu distribuidor ou a assistência técnica.

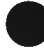

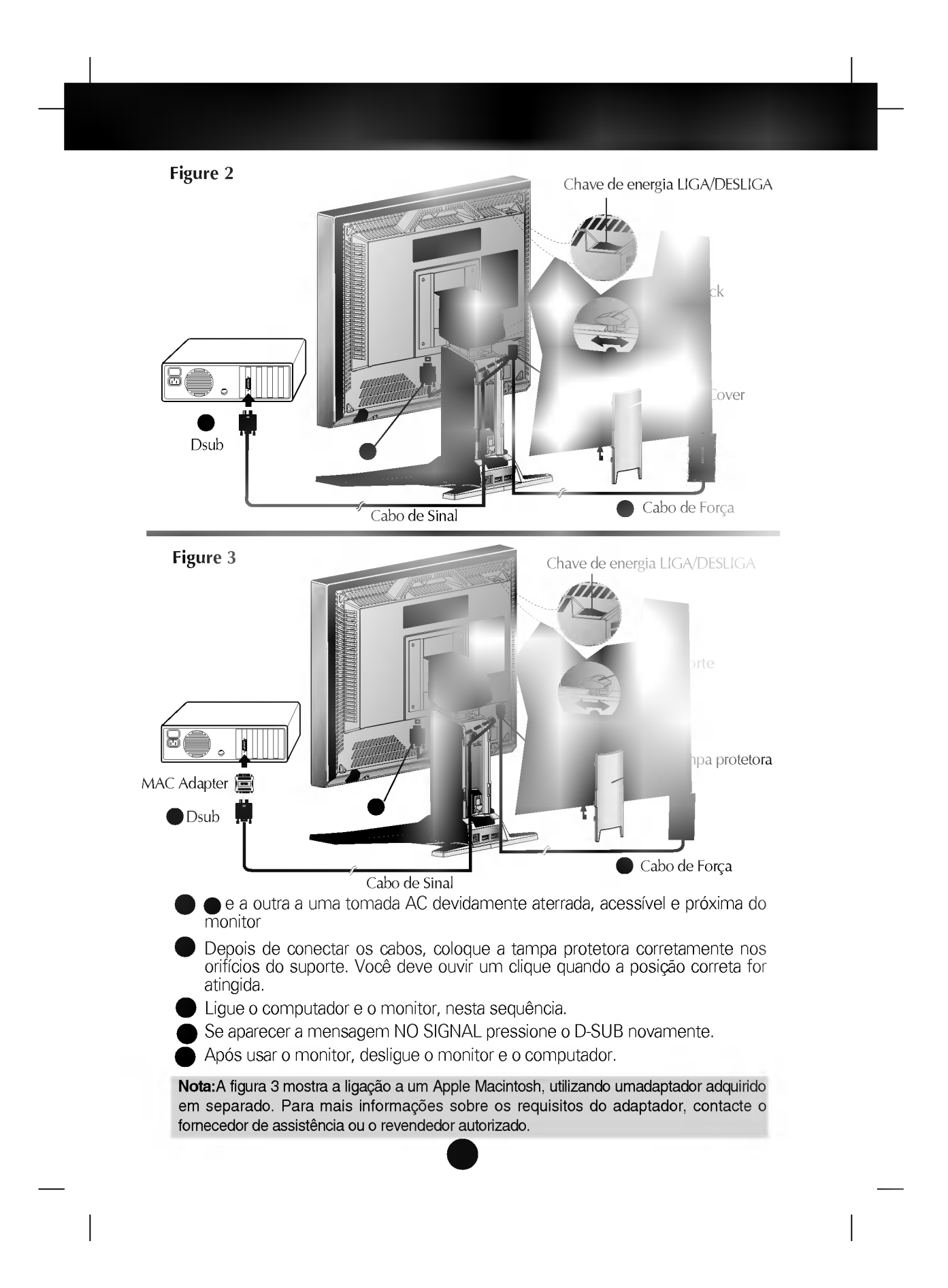

# Utilização de USB (Universal Serial Bus)

USB (Universal Serial Bus – Bus (ou Barramento) Universal em Série) é uma inovação na ligação conveniente dos diferentes periféricos de mesa ao seu computador. Usando a porta USB, poderá conectar o mouse, teclado e outros periféricos ao monitor em vez de ter de conectá-los ao computador. Isto lhe dará maior flexibilidade ao configurar seu sistema. O USB permite que você se ligue em cadeia a 120 dispositivos numa única porta USB, e você pode fazer uma ligação "quente" (ligá-los enquanto o computador está funcionando) ou desligálos enquanto mantém a auto-detecção e configuração Plug and Plug. Este monitor possui um hub USB alimentado pela porta (BUS-powered), permitindo que até mais 2 dispositivos USB sejam conectados a ele.

#### Conexão USB

- 1. Conecte a porta a montante do monitor à porta a jusante do PC compatível com USB ou a outro hub usando o cabo USB. (O computador tem de ter uma porta USB.)
- 2. Conecte os periféricos compatíveis com USB às portas a jusante do monitor.

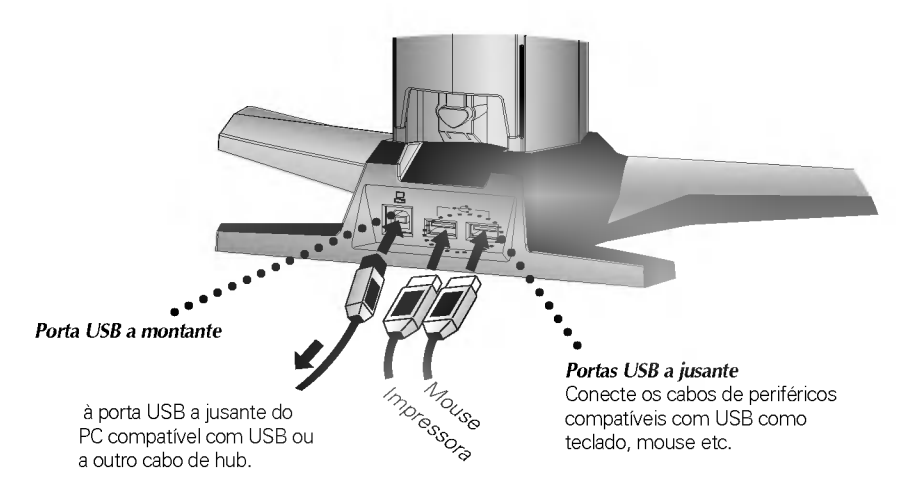

#### NOTA

- Para ativar a função do hub USB, o monitor deve ser conectado a um PC (OS) compatível com USB ou a outro hub com o cabo USB (incluído).
- Ao conectar o cabo USB, certifique-se de que o formato do conector do lado do cabo corresponde ao formato do lado de conexão
- Mesmo que o monitor esteja no modo de economia de energia, os dispositivos compatíveis com USB funcionam quando estão ligados às portas USB (a montante e a jusante) do monitor.

**IMPORTANT:** These USB connectors are not designed for use with high-power USB devices such as a video camera, scanner, etc. LGE recommends connecting high-power USB devices directly to the computer

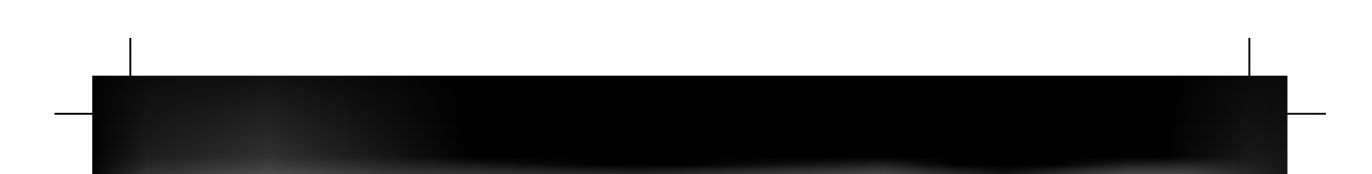

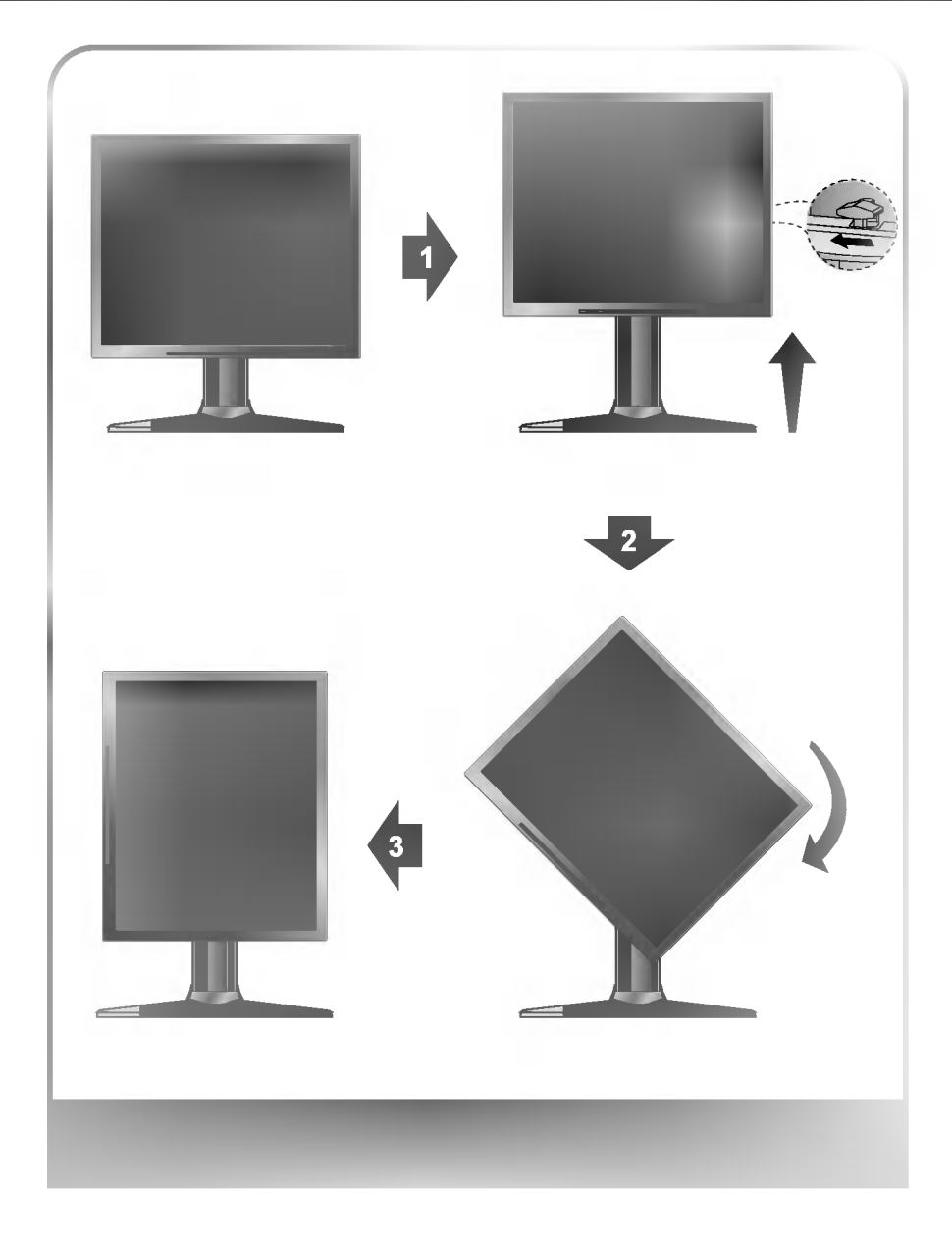

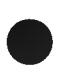

Visão da Parte Frontal

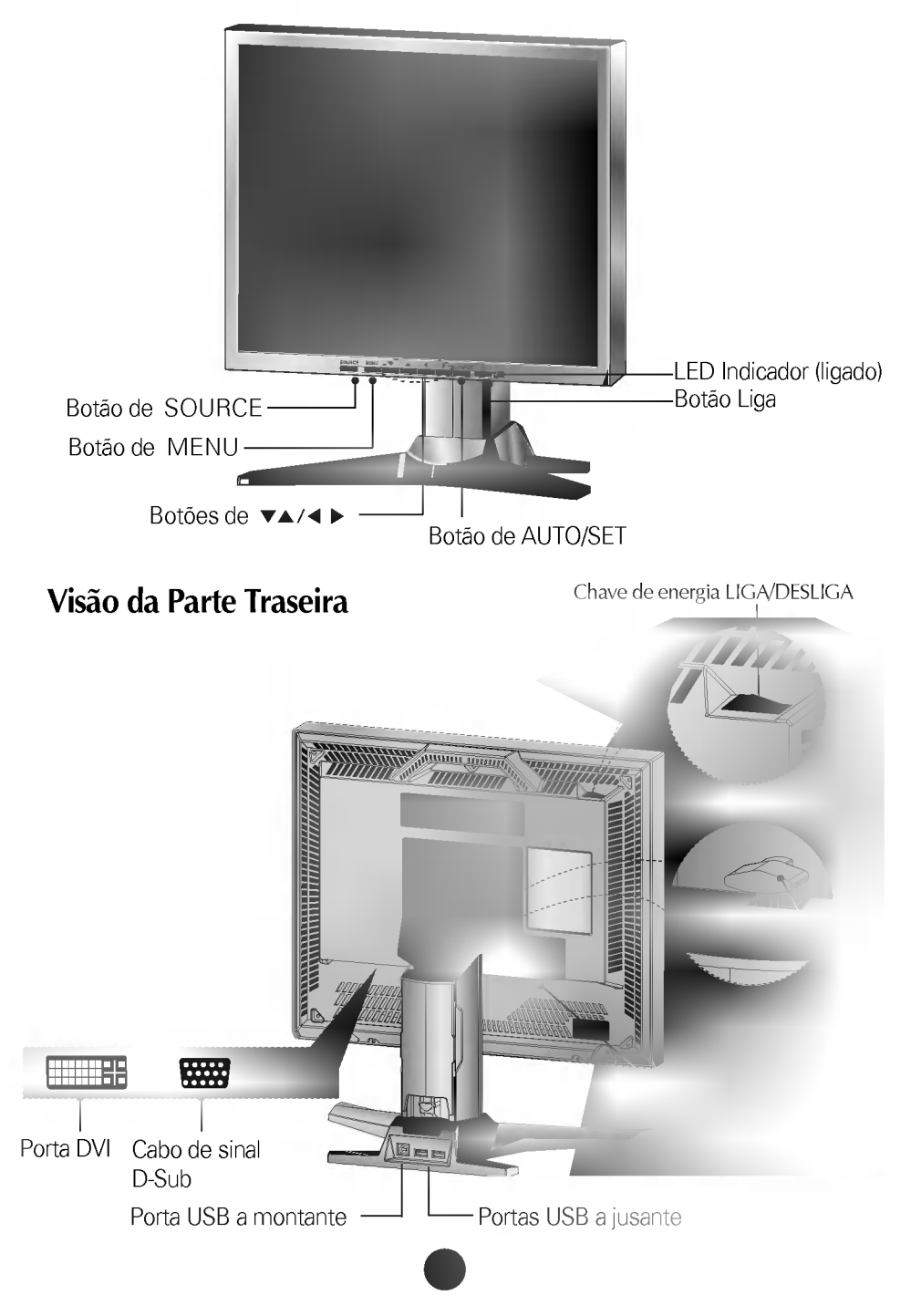

| Botão de SOURC | E Botão de MENU        | Botão de AUTO/SET<br>Botão Liga                                                                                                    |
|----------------|------------------------|----------------------------------------------------------------------------------------------------|
| Cont           | Boti                   | ões de ♥▲/◀ ► Euroõec                                                                                                    |
|                | otão de SOURCE         | Use este botão para tomar o conector Dsub ou DVI<br>ativo. Este recurso é usado quando dois computadores<br>forem conectados ao monitor. O ajuste padrão é Dsub.                                                                                                    |
|                | otão de MENU           | Utilize este botão para entrar ou sair do modo OSD.                                                                                                    |
| Bot            | tões de ▼▲/◀ ▶         | Utilize esses botões para escolher ou ajustar os<br>ítens do modo OSD.                                                                                                    |
| • •            |                        | <teclas atalho="" de=""><br/>• O brilho e o contraste podem ser ajustados sem<br/>precisar entrar diretamente no sistema de menu em tela<br/>(OSD, On Screen Display). Aperte os botões V/A/4/Þ<br/>para ajustar as configurações e depois o botão MENU<br/>para salvar as alterações. As funções de brilho e<br/>contraste também estão disponíveis no menu OSD.</teclas> |
| AUTO/SET BO    | otão de                | Utilize este botão para selecionar uma função do modo OSD                                                                                                    |
| AU             | JTO/SET                | <ul> <li>* Função de ajuste automático</li> <li>Aperte o botão AUTO/SET antes de utilizar o menu OSD.</li> <li>Esse botão ajusta automaticamente os itens da tela position, clock e phase.</li> <li>Observação: O sinal de algumas placas gráficas podem apresenta</li> </ul>                                                                                              |
|                |                        | os itens Position, Clock e Phase do monitor.                                                                                                    |
| ს Bo           | otão Liga              | Este botão é usado para ligar e desligar o monitor.                                                                                                    |
| ■ LE<br>(L     | ED Indicador<br>igado) | Este LED indicador fica verde quando o monitor esta<br>ligado e operando normalmente. Se o monitor entra<br>no modo de conservação de energia (DPM-stand<br>by/suspenso/desligado), o LED irá ficar âmbar.                                                                                                    |

# **Controles Dianteiros de Pannel**

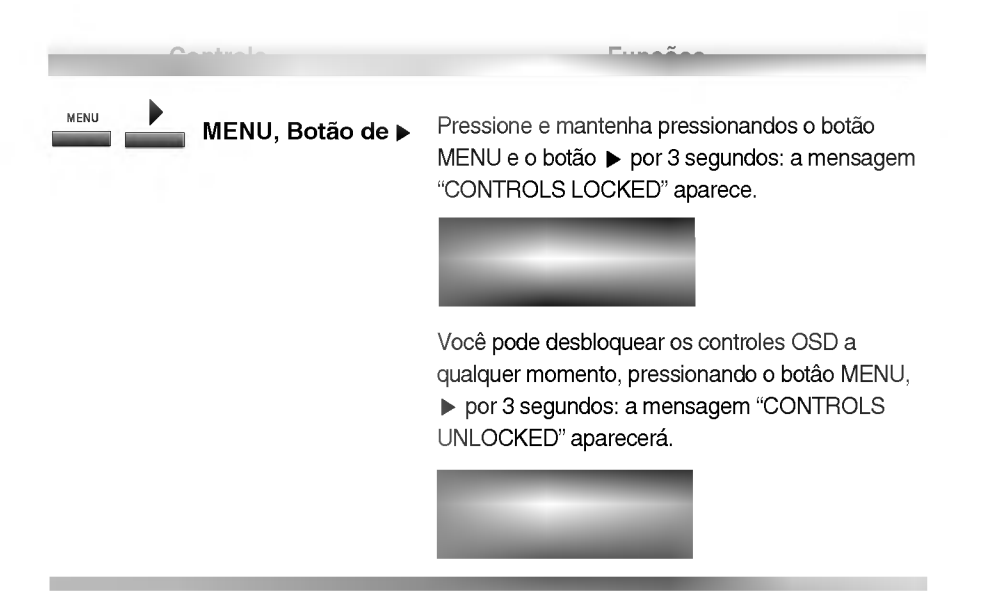

Fazer ajustes do tamanho da imagem, posição e parâmetros de operação do monitor é rápido e fácil com o sistema OSD. Para isso será necessário o uso de somente dois botões : Enter e Controle de Ajuste. Um rápido exemplo é dado abaixo, para familiarizá-lo com o uso destes controles.

#### NOTA

 Antes de ajustar a imagem, deixe o monitor estabilizar-se durante, pelo menos, 30 minutos.

Para fazer ajustes no ecrã, siga estes passos:

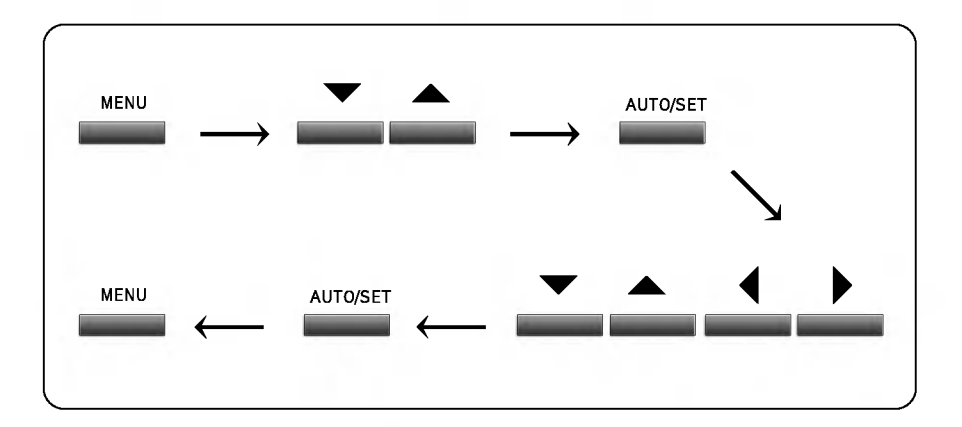

- Carregue na Botão de MENU para fazer aparecer o menu principal OSD.
- Para aceder a um controlo, utilize as Botões de ▼ ou ▲. Quando o ícone que pretende ficar realçado, carregue na Botão de AUTO/SET.
- 3 Utilize as **Botões de ▼▲ / ◀ ▶** para ajustar o item para o nível pretendido.
- Aceite as alterações carregando na Botão de AUTO/SET.
- 5 Para sair do OSD, carregue na Botão de MENU.

# Ajustes OSD e Itens de Seleção

Na seção anterior vimos o procedimento de selecionar um item e ajustá-lo usando o sistema OSD. Listamos abaixo os ícones e seus respectivos e descrição, correspondentes ao menu principal.

NOTA: Quando um sinal digital for ajustado como entrada, somente as propriedades BRIGHTNESS, CONTRAST, COLOR e SETUP podem ser ajustadas. Você não precisa ajustar as outras propriedades.

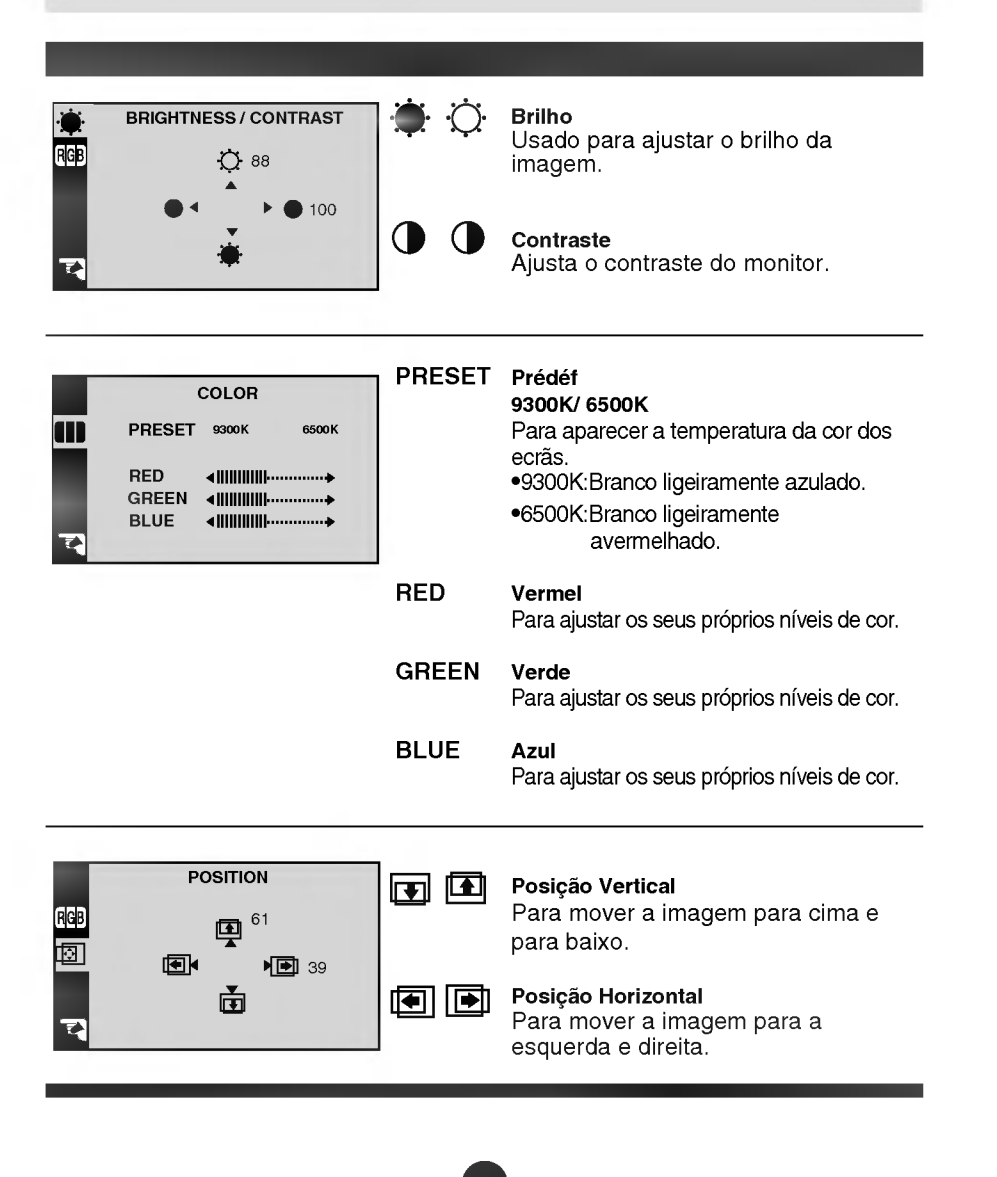

| TRACKING<br>CLOCK IIIIIIIIII<br>PHASE IIIIIIIIIIIII<br>T                  | CLOCK        | Clock<br>Para minimizar barras verticais ou<br>faixas visíveis no fundo da tela.<br>O tamanho horizontal da tela também<br>será alterado.<br>Fase do Clock<br>Para ajustar o foco de exibição. Esse<br>item possibilita a remoção de<br>interferências horizontais e limpa ou<br>define a imagem de caracteres. |
|---------------------------------------------------------------------------|--------------|----------------------------------------------------------------------------------------------------|
| SETUP<br>LANGUAGE + ENGLISH<br>IMAGE SIZE + FULL<br>OSD POSITION • ENALOG | LANGUAGE     | <b>Idioma</b><br>Escolher a língua em que os nomes<br>dos comandos são apresentados.                                                                                                    |
| ELAPSEDTIME 00000H<br>1280x1024@60.0Hz<br>PRESET MODE<br>DSUB ANALOG      | IMAGE SIZE   | <b>Tamanho da imagem</b><br>Essa função exibe a imagem em<br>tamanho original ou a amplia para<br>preencher toda a<br>tela do painel LCD.                                                                                                    |
|                                                                           | OSD POSITION | <b>Posição OSD</b><br>Para ajustar a posição da janela OSD<br>na tela                                                                                                    |
|                                                                           | SIGNAL       | To select DSUB ANALOG or DVI<br>ANALOG / DIGITAL as the active input.<br>This feature is used when two<br>computers are connected to the<br>display.The display automatically<br>detects the proper input when only one<br>video source is connected.                                                           |
|                                                                           | ELAPSED TIME | Para ver o tempo de utilização<br>monitor.                                                                                                    |

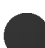

# Modos de Memória de Vídeo

O monitor tem 26 posiçãoes de memóriaia para os modos de visualizado, 16 das quais estão predefinidas de fábrica segundo os modos de vídeo mais populares.

## Modo do Vídeo (Resolução)

|    | -    | _           |        |    |
|----|------|-------------|--------|----|
| 1  | VGA  | 640 x 350   | 31,469 | 70 |
| 2  | VGA  | 720 x 400   | 31,468 | 70 |
| 3  | VGA  | 640 x 480   | 31,469 | 60 |
| 4  | VESA | 640 x 480   | 37,500 | 75 |
| 5  | VESA | 640 x 480   | 43,269 | 85 |
| 6  | VESA | 800 x 600   | 37,879 | 60 |
| 7  | VESA | 800 x 600   | 46,875 | 75 |
| 8  | VESA | 800 x 600   | 53,674 | 85 |
| 9  | MAC  | 832 x 624   | 49,725 | 75 |
| 10 | VESA | 1024 x 768  | 48,363 | 60 |
| 11 | VESA | 1024 x 768  | 60,123 | 75 |
| 12 | VESA | 1024 x 768  | 68,677 | 85 |
| 13 | MAC  | 1152 x 870  | 68,681 | 75 |
| 14 | VESA | 1152 x 900  | 61,805 | 65 |
| 15 | VESA | 1280 x 1024 | 63,981 | 60 |
| 16 | VESA | 1280 x 1024 | 79,976 | 75 |

## Modos do Utilizador

 Os modos 17 a 26 estão vazios e podem aceitar novos dados de vídeo. Se o monitor detectar um novo modo de vídeo que não tenha estado presente antes ou não ó um dos modos predefinidos, armazena automaticamente o novo modo num dos modos vazios começando pelo modo 17.

Se utilizar os modos em branco até 10 e ainda tiver mais modos novos de vídeo, o monitor substitui a informação nos modos do utilizador começando pelo modo 17.

#### Cheque o seguinte antes de chamar a assistência técnica.

#### A posição de exibição está errada.

- Aperte o botão AUTO/SET.
- Se o resultado não for satisfatório, ajuste a posição da imagem utilizando o ícone de posição H e V na exibição em tela.

#### No fundo da tela, podem ser vistas barras verticais e faixas.

- Aperte o botão AUTO/SET.
- Se o resultado não for satisfatório, diminua as barras verticais e as faixas utilizando o ícone CLOCK na exibição em tela.

#### Qualquer interferência horizontal que aparecer em uma imagem ou em caracteres não será claramente representada.

- Aperte o botão AUTO/SET.
- Se o resultado não for satisfatório, diminua as barras horizontais utilizando o ícone PHASE na exibição em tela.

#### Mensagem indicando que CHECK VIDEO CABLE.

O cabo de sinal não está conectado ou está solto. Verifique a conexão e aperte-a.

## Aparece a mensagem INPUT SIGNAL OUT OF RANGE.

#### O desenho aparece em branco.

 A frequência do sinal da placa de vídeo está fora da faixa de operação do monitor.

#### Horizontal Frequência: 30kHz-80kHz Vertical Frequência: 56Hz-85Hz

- \*Utilize o software utilitário da placa gráfica para alterar a definição da frequência (Para a placa gráfica, consulte o respectivo manual).
- \*É possível alterar a configuração para a resolução suportada utilizando Safe Mode (pressione a tecla F8 durante a inicialização do sistema).

#### O led indicado de força está laranja.

- O monitor está em modo de gerenciamento de energia.
- Não há sinal ativo proveniente do PC.
- O cabo de sinal não está bem conectado.
- Verifique se o computador está ligado e a configuração da placa de vídeo.

# O monitor não entra no modo de conservação de energia (laranja)

O sinal de vídeo do computador não é padrão VESA DPMS.

#### NOTA

- Se a luz indicadora (LED) de corrente estiver a piscar amarelo, pode resultar em condição anormal do monitor.
- Prima o botão no controlo do painel frontal e contacte o seu técnico de serviço para obter mais informações.

# Especificações

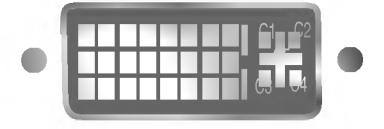

Conector DVI

| 1  | Dados2- T. M. D. S.                                             |  |
|----|-----------------------------------------------------------------|--|
| 2  | Dados2+ T. M. D. S.                                             |  |
| 3  | Proteção de 2/4 dos dados                                       |  |
| 4  | Dados4- T. M. D. S.                                             |  |
| 5  | Dados4+ T. M. D. S.                                             |  |
| 6  | Relógio DDC                                                     |  |
| 7  | Dados DDC                                                       |  |
| 8  | Sincr. Vertical Analógica                                       |  |
| 9  | Dados1- T. M. D. S.                                             |  |
| 10 | Dados1+ T. M. D. S.                                             |  |
| 11 | Proteçãode1/3dosdados T.M.D.S.                                  |  |
| 12 | Dados3- T. M. D. S.                                             |  |
| 13 | Dados3+ T. M. D. S.                                             |  |
| 14 | Potência +5V                                                    |  |
| 15 | Aterramento (retorno para +5V,<br>Sincr. Horiz. e Sincr. Vert.) |  |

| 16 | Detector de Plugue Automático         |  |  |
|----|---------------------------------------|--|--|
| 17 | Dados0- T. M. D. S.                   |  |  |
| 18 | Dados0+ T. M. D. S.                   |  |  |
| 19 | Proteção de 0/5 dos dados T. M. D. S. |  |  |
| 20 | Dados5- T. M. D. S.                   |  |  |
| 21 | Dados5+ T. M. D. S.                   |  |  |
| 22 | Proteção de Relógio T. M. D. S.       |  |  |
| 23 | Relógio+ T. M. D. S.                  |  |  |
| 24 | Relógio- T. M. D. S.                  |  |  |
| C1 | Vermelho Analógica                    |  |  |
| C2 | Verde Analógica                       |  |  |
| C3 | Azul Analógica                        |  |  |
| C4 | Sincr. Horizontal Analógica           |  |  |
| C5 | Aterramento Analógica                 |  |  |
|    |                                       |  |  |

T. M. D. S. (Sinalização de Transação Diferencial Minimizada)

| Pantalla           | Tipo                           | 18,1 polegadas (45,97 cm) de matriz ativa TFT LCD |
|--------------------|--------------------------------|---------------------------------------------------|
|                    | Área de exibição               | 18.1 polegadas (45.97cm)                          |
|                    | Distância entre pixels         | 0.28 x 0.28mm                                     |
| Sync Input         | Erequência Horizontal          | 30 - 80kHz (Automatic)                            |
| Syncinput          | Frequência Vertical            | 56 - 85Hz (Automatic)                             |
|                    | Forma de Entrada               | Separada TTL (Positivo/Negativo)                  |
|                    |                                | Composta (Positivo/Negativo)                      |
|                    |                                | SOG (Sincronização no verde)                      |
|                    |                                | Digital                                           |
| Entrada de Vídeo   | Entrada de sinal               | Conector tipo Sub D 15 pinos/                     |
|                    |                                | Conector DVI-I (Digital/Analógico)                |
|                    | Forma de Entrada               | RGB Analógico (0,7Vp-p/75 ohm) Digital            |
|                    | Resolução                      | Dsub - VESA 1280 x 1024@75Hz                      |
|                    |                                | DVI - VESA 1280 x 1024@60Hz (Digital/Analógico)   |
|                    |                                | Recommend VESA 1280 x 1024@60Hz                   |
| Especificações     | Norma USB                      | Hub em conformidade com dispositivos              |
| USB                |                                | alimentados pela porta (BUS powered)              |
|                    | Fonte de alimentação a jusante | 100 mA para cada (MÁX)                            |
|                    | Velocidade de comunicação      | 12 Mbps (alto), 1,5 Mbps (baixo)                  |
|                    | Porta USB                      | 1 porta a montante                                |
|                    |                                | 2 portas a jusante                                |
| Consumo de         | Normal(Max.)                   | ≤55W                                              |
| Energia            | Em espera/Suspenso             | <u>&lt; 3W</u>                                    |
|                    | Desligado                      | ≤ 3W                                              |
| Dimensoes (compe   | Larg.                          | 39,7 cm / 15,6 polegadas                          |
|                    | Alt                            | 42,8 cm / 16,85 polegadas (Min)                   |
|                    |                                | 50,8 cm / 20,0 polegadas (Mán)                    |
|                    | Port                           | 23,7 cm / 9,3 polegadas                           |
| l-ntrada de la rea | AC 100-240V 50/60F             | tz 1,0A                                           |
| _                  | líquido                        | 8,5 kg /18,73 lbs                                 |
|                    | Vertical                       | 5° (para baixo) e 30° (para cima)                 |
|                    | Horizontal                     | 45° (à esquerda) e 45° (à direita)Para            |
|                    | Condições de fund              |                                                   |
|                    | Temperatura                    | 10 °C a 35 °C                                     |
|                    | Humidade<br>Condições de arm   | TU % a 80 % hao condensavel                       |
|                    | Temperatura                    | $-20^{\circ}\text{C} = 60^{\circ}\text{C}$        |
|                    | Humidade                       | 5 % a 95 % não condensável                        |
|                    |                                |                                                   |
|                    |                                |                                                   |

### NOTA

1

A informação deste documento está sujeita a mudanças sem prévio aviso.